## To set up Payment Plan

Login From SSB

- Student Tab
- Student Account Tab
- Payment Plan Link

Login from my.ship.edu

- Select Student
- Select Paying for College
- Select Payment Plan

You will be redirected to Nelnet's payment plan landing page.

| Shippensbur<br>UNIVERSITY                         | G                                                  | es Español (?) Customer Service |
|---------------------------------------------------|----------------------------------------------------|---------------------------------|
| Create Account<br>Go To Old Create Account Page   |                                                    |                                 |
| Contact Info<br>Welcome. Please take a few moment | s to review and complete your contact information. |                                 |
| Prefix                                            | None 🔻                                             |                                 |

• Create an Account – please verify your contact information: Address/ Email/ Phone Number Your information is validated through your ship.edu login

• Click submit at bottom of screen when finished verifying your information.

| Set Pin                                                                                                    |   |
|----------------------------------------------------------------------------------------------------|---|
| SHIPPENSBURG<br>UNIVERSITY                                                                                                    |   |
|                                                                                                    |   |
| Review Items<br>The following item(s) require your attention before proceeding.                                                         |   |
| Create A 4-Digit PIN To Continue                                                                                                    |   |
| The 4-Digit PIN will be used to validate your identity when you make inquiries by telephone. Choose something you will easily remember. |   |
| *4-Digit PIN:                                                                                                    |   |
| 1234                                                                                                    |   |
| ок                                                                                                    |   |
|                                                                                                    | , |

• Review Current Balance

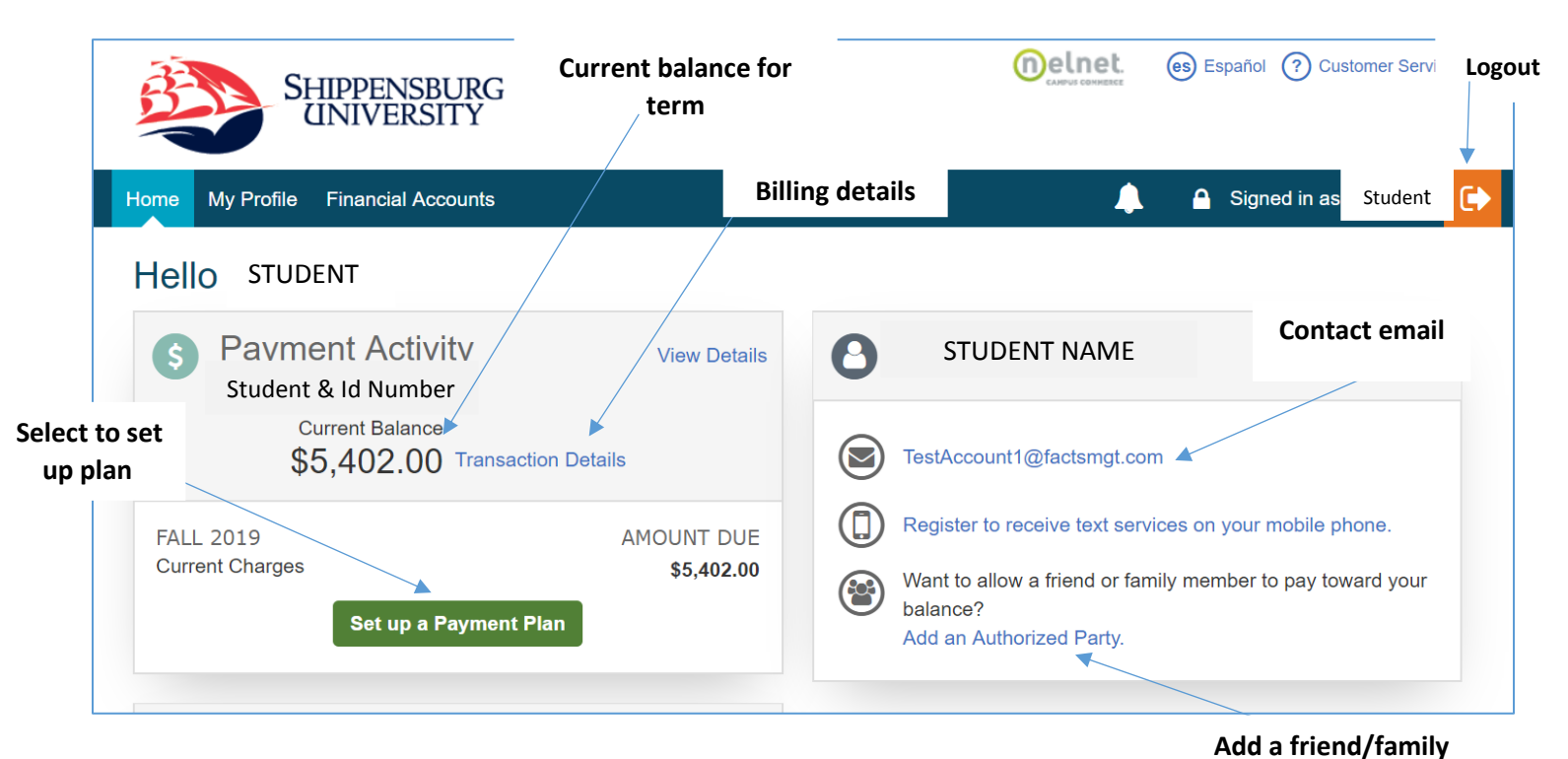

• Select setup payment plan

NOTE: If someone other than the student is setting up the payment plan, the student must add the person as an authorized user on the account. This will allow the authorized user to login to the payment plan without the student's ship.edu information.

member to help pay bill

## \*\*\*<u>PREVIOUS SEMESTER BALANCES MUST BE PAID IN FULL PRIOR TO THE START OF THE NEXT SEMESTER. PAYMENT</u> PLANS MAY ONLY BE UTILIZED FOR UPCOMING SEMESTER BALANCES.

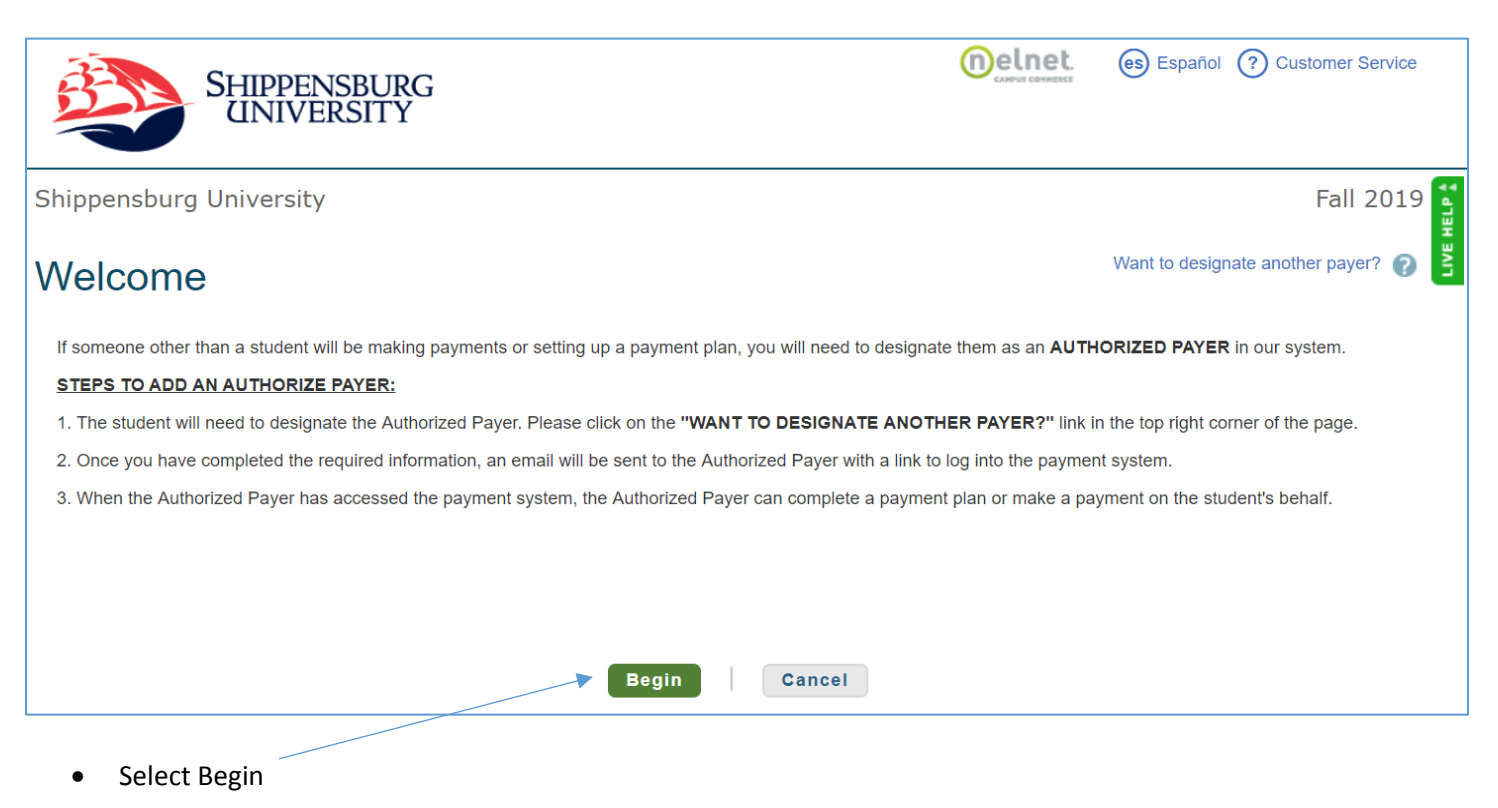

• Review demographics and create security questions

| Shippensburg Unive                                            | ersity                                                         |                                                |                                    |                               |                                                                                                    | Fall 2019                                           |
|---------------------------------------------------------------|----------------------------------------------------------------|------------------------------------------------|------------------------------------|-------------------------------|----------------------------------------------------------------------------------------------------|-----------------------------------------------------|
| Progress Tracker                                              |                                                                |                                                |                                    |                               |                                                                                                    |                                                     |
| •0                                                            | 0                                                              |                                                | 0                                  |                               | 0                                                                                                    |                                                     |
| Contact Amou<br>Information Due                               | unt Plan Options<br>e                                          | Payment<br>Details                             | Payment<br>Schedule                | Review &<br>Authorize         | Thank You                                                                                                    |                                                     |
| Contact Info                                                  | rmation                                                        |                                                |                                    |                               |                                                                                                    |                                                     |
| Demographics                                                  |                                                                |                                                |                                    |                               |                                                                                                    |                                                     |
| Student ID*                                                   | xxxxxxxx                                                       |                                                |                                    |                               |                                                                                                    |                                                     |
| Name                                                          | Name                                                           |                                                | Edit                               |                               |                                                                                                    |                                                     |
|                                                               | Address                                                        |                                                |                                    | l certif<br>cellula<br>and re | y that I am the subscriber to the subscriber of the other wireless number. The ceive the best service, I authors and accente the second second sec | the provided<br>o stay informed<br>orize Nelnet and |
|                                                               | Phone Numb                                                     | er                                             |                                    | regard<br>numbe               | ing my account at any currer<br>that I provide for my cellul<br>vireless device using automa                                                                                                    | ant and future<br>ar telephone or                   |
| E-mail Addresses                                              | TestAccount1@fact                                              | smgt.com                                       |                                    | system                        | is, artificial or prerecorded m                                                                                                    | essages, and/or<br>that standard                    |
|                                                               | Please send me                                                 | e-mail payment rer                             | ninders Details                    | messa                         | ge and data rates may be ch<br>e provider(s).                                                                                                    | arged by my                                         |
|                                                               | All correspondence<br>Correspondence wil                       | will be sent via e-ma<br>I be sent to all e-ma | ail only<br>ail addresses provided |                               |                                                                                                    |                                                     |
| ecurity                                                       |                                                                |                                                |                                    |                               |                                                                                                    |                                                     |
| lephone Identification                                        | n Questions                                                    |                                                |                                    |                               |                                                                                                    |                                                     |
| ease select two Telephone ID<br>stomer service to validate yo | ) questions and provide answe<br>ur identity when you make inq | ers below. These qu<br>uiries by telephone     | uestions will be used              | oy Nelnet                     |                                                                                                    |                                                     |
| estion 1*                                                     | Select                                                         |                                                |                                    | •                             |                                                                                                    |                                                     |
| swer 1*                                                       |                                                                |                                                |                                    |                               |                                                                                                    |                                                     |
| estion 2*                                                     | Select                                                         |                                                |                                    | •                             |                                                                                                    |                                                     |
|                                                               |                                                                |                                                |                                    |                               |                                                                                                    |                                                     |

Select Next

| B                | SHIPPEN<br>UNIVE | ISBURG<br>RSITY |         |          |        | CARPORT COMPRETE         | Customer Service |
|------------------|------------------|-----------------|---------|----------|--------|--------------------------|------------------|
| Shippensburg     | g University     |                 |         |          |        |                          | Fall 2019        |
| Progress Tracker |                  |                 |         |          |        |                          |                  |
| Contact          | Amount           | Plan Options    | Payment | Payment  | Revi   | Balance setting up payme | nt               |
| Information      | Due              |                 | Details | Schedule | Auth   |                          |                  |
| Amount           | Due              |                 |         |          |        |                          |                  |
| Name             |                  |                 |         |          |        | Amount Due               |                  |
| STU              | IDENT NAME       |                 |         |          |        | 5,402.00 View Details    |                  |
|                  |                  |                 | Back    | Next     | Cancel | Billing charges a        | and credits      |
|                  |                  |                 |         |          |        |                          |                  |

• Verify amount setting up payment plan for and select next

\*\*Next screen will give plan options\*\*\*

|                |                           | -                           |                       |                     |                       |                           |                    |                               |
|----------------|---------------------------|-----------------------------|-----------------------|---------------------|-----------------------|---------------------------|--------------------|-------------------------------|
| Cont<br>Inform | tact Amount<br>nation Due | Plan Options                | Payment<br>Details    | Payment<br>Schedule | Review & Authorize    | Thank Y                   | 'ou                |                               |
| Pay            | ment Plan O               | ptions                      |                       |                     |                       |                           |                    |                               |
| Amount         | Due to Shippensburg Unive | ersity: \$5,402.00          |                       |                     |                       |                           |                    |                               |
| Select a       | payment schedule Do       | wn payment a                | nd Enroll             | ment fee due        | on signup             | Show: All Ite             | ms Selected        | -                             |
| Mont           | hly Payments              | $\downarrow$                |                       |                     |                       |                           |                    |                               |
| Select         | Payment Method            | Down Payment<br>(Due Today) | Number of<br>Payments | Beginning Month     | 1st Payment<br>Amount | Available<br>Payment Days | Last Day to Enroll | Enrollment Fee<br>(Due Today) |
|                | Automatia Daumanta from   |                             |                       |                     |                       |                           |                    |                               |

| ۲ | Automatic Payments from <ul> <li>Bank Account</li> <li>Credit Card</li> </ul> | \$1,080.40 | 3 | August 2019    | \$1,440.54 | 15th | 05 Aug 2019 | \$40.00 |
|---|-------------------------------------------------------------------------------|------------|---|----------------|------------|------|-------------|---------|
| 0 | Automatic Payments from<br>• Bank Account<br>• Credit Card                    | \$1,890.70 | 2 | September 2019 | \$1755.65  | 15th | 05 Sep 2019 | \$40.00 |
| 0 | Automatic Payments from <ul> <li>Bank Account</li> <li>Credit Card</li> </ul> | \$2,701.00 | 1 | October 2019   | \$2,701.00 | 15th | 03 Oct 2019 | \$40.00 |

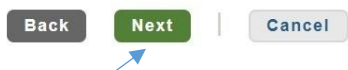

• Select Payment Plan option and then next

Option 1- 20% of balance due on sign up, then 3 equal payments Option 2-35% of balance due on sign up, then 2 equal payments Option 3-50% of balance due on sign up, then 1 payment of remaining balance

| Shippensbu             | urg University          |                      |                    |                                                                              |                                                                |                                                     | Fall 2 |
|------------------------|-------------------------|----------------------|--------------------|------------------------------------------------------------------------------|----------------------------------------------------------------|-----------------------------------------------------|--------|
| rogress Tracke         | r                       |                      |                    |                                                                              |                                                                |                                                     |        |
| •                      | •                       |                      | •                  | 0                                                                            | 0                                                              | 0                                                   |        |
| Contact<br>Information | Amount<br>Due           | Plan Options         | Payment<br>Details | Payment<br>Schedule                                                          | Review & Authorize                                             | Thank You                                           |        |
| ⊃ayme                  | nt Details              | ;                    |                    |                                                                              |                                                                |                                                     |        |
| Please enter yo        | our primary financial a | account for payments |                    |                                                                              |                                                                |                                                     | 1      |
| Pay using              | Select                  |                      | • 0                | Credit Card - up t     Debit Card - up t     Checking or Savi                | tees may apply:<br>to 2.75%<br>o 2.75%<br>ngs account - no fee |                                                     |        |
|                        |                         |                      |                    | The amount will be discle<br>Card transactions for Sh<br>Campus Commerce, US | osed once you selec<br>ippensburg Universit<br>A.              | t your payment method.<br>y are processed by Nelnet |        |
|                        |                         |                      |                    |                                                                              |                                                                |                                                     |        |
|                        |                         |                      | Bac                | k Next                                                                       | Cancel                                                         |                                                     |        |
|                        |                         |                      |                    |                                                                              |                                                                |                                                     |        |

Input payment method
 --This will be the method charged each month for your automatic payments

| Please enter                                    |                                       |            |                   |                                                                                     |
|-------------------------------------------------|---------------------------------------|------------|-------------------|-------------------------------------------------------------------------------------|
| Pay using                                       | Good Bank - 1234                      | • 7        | Card tra<br>Campu | ansactions for Shippensburg University are processed by Nelnet<br>s Commerce, USA.  |
| Down Pa<br><sub>Required Dowr</sub><br>Amount [ | nyment<br>Payment Amount<br>Due Todav | \$1,080.40 |                   |                                                                                     |
|                                                 |                                       |            |                   |                                                                                     |
| Pay using                                       | Good Bank - 1234 (Change)             |            | Card tr<br>Campu  | ansactions for Shippensburg University are processed by Nelnet<br>is Commerce, USA. |
| Down Paymer                                     | nt to Shippensburg University View I  | Details    |                   | 1,080.4                                                                             |
| Enrollment Fe                                   | e View Details                        |            |                   | 40.00                                                                               |
|                                                 |                                       | Amount Due | Today             | \$1,120.40                                                                          |
| Pomainir                                        | ng Amount                             |            |                   |                                                                                     |
| Nemainii                                        | 0                                     |            |                   |                                                                                     |

• Select Next when finished entering payment info

| Shippensburg           | University         |                         |                    |                     |                       |           | Fal      |
|------------------------|--------------------|-------------------------|--------------------|---------------------|-----------------------|-----------|----------|
| Progress Tracker       |                    |                         |                    |                     |                       |           |          |
| •                      | -                  |                         |                    | •                   |                       |           |          |
| Contact<br>Information | Amount<br>Due      | Plan Options            | Payment<br>Details | Payment<br>Schedule | Review &<br>Authorize | Thank You |          |
| Payment                | Schedu             | ule                     |                    |                     |                       |           |          |
| Future Paym            | nent Sched         | ule                     |                    |                     |                       |           |          |
| Payments will be on t  | the 15th of the mo | onth.                   |                    |                     |                       |           |          |
| Payment Date           |                    | Descr                   | iption             |                     |                       |           | Amount   |
| Thursday, August 15    | 5, 2019            | Payme                   | ent                |                     |                       |           | 1,440.54 |
| Monday, September      | 16, 2019           | Payme                   | ent                |                     |                       |           | 1,440.54 |
| Tuesday, October 15    | 5, 2019            | Payme                   | ent                |                     |                       |           | 1,440.52 |
| Card transactions for  | Shippensburg Ur    | niversity are processed | l by Nelnet Campi  | us Commerce, USA.   |                       |           |          |
|                        |                    |                         |                    |                     |                       |           |          |
|                        |                    |                         | Back               | Next                | Cancel                |           |          |
| /                      |                    |                         |                    |                     |                       |           |          |
| Review par             | yment scheo        | dule and amou           | nts                |                     |                       |           |          |

Select Next

Option 1- 20% of balance due on sign up, then 3 equal payments due August 15, September 15, October 15 Option 2-35% of balance due on sign up, then 2 equal payments due September 15, October 15 Option 3-50% of balance due on sign up, then 1 payment of remaining balance due October 15

## \*\*\*PAYMENTS WILL PROCESS AUTOMATICALLY ON THE 15<sup>th</sup> OF EACH MONTH UNTIL PAYMENT PLAN IS COMPLETE\*\*\*

|                        |               |                              |                    |                     | •                  |                             |                |
|------------------------|---------------|------------------------------|--------------------|---------------------|--------------------|-----------------------------|----------------|
| Contact<br>Information | Amount<br>Due | Plan Options                 | Payment<br>Details | Payment<br>Schedule | Review & Authorize | Thank You                   |                |
| Review                 | & Autho       | orize                        |                    |                     |                    |                             |                |
|                        |               |                              |                    |                     |                    | Nelnet Returned Payme       | ent Fee Policy |
| Amount Du              | e Today       | Remaining Amount             | ↓ ↓                |                     |                    |                             |                |
| \$1,120                | 0.40          | \$4,321.60                   |                    | have read and accep | t the terms and co | onditions of this payment p | lan            |
| Payment N              | lethod        | Payment Method               |                    | Back                | uthorizo           | Canaal                      |                |
| Good Bank<br>(Chang    | - 1234<br>ge) | Good Bank - 1234<br>(Change) |                    | Back                |                    | Gancer                      |                |
|                        |               |                              |                    |                     |                    |                             |                |
| Contact Info           | ormation      |                              |                    |                     |                    |                             | Change         |
| Name/Address           |               | Name                         |                    | All corresp         | pondence will be s | sent via e-mail             |                |
|                        |               | Address                      |                    | Pleas               | e send me e-mail   | payment reminders           |                |
| Phone                  |               | Phone #                      |                    |                     |                    |                             |                |
|                        |               |                              |                    |                     |                    |                             |                |

• Review and authorize payment - Please review terms and conditions for payment

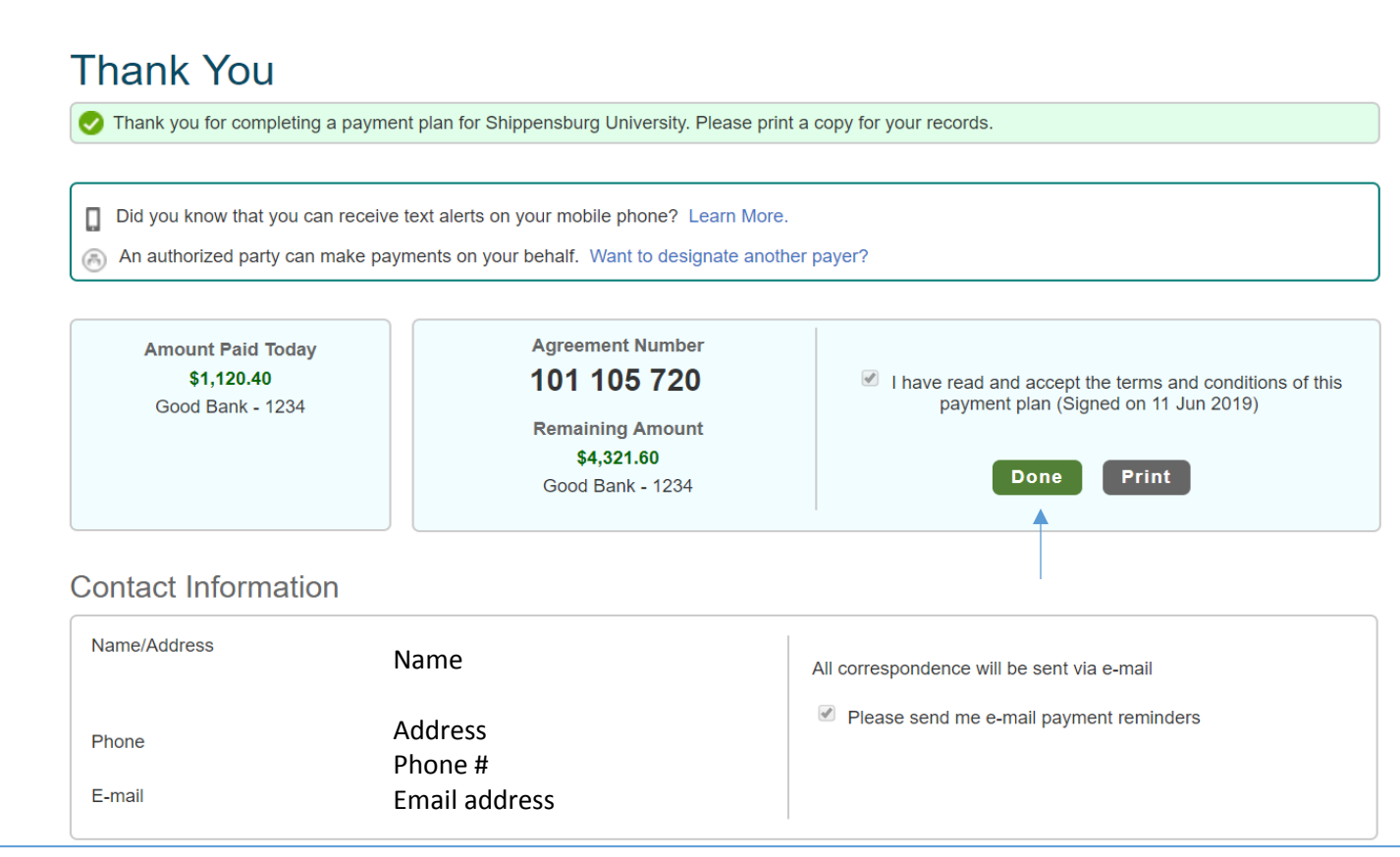

• Confirmation of payment - Please print for your records.

## To make payment towards an existing payment plan

• Sign in to payment plan

| nome             | Ay Profile Financial Accounts                                 |                |             | 4                                         |                               |
|------------------|---------------------------------------------------------------|----------------|-------------|-------------------------------------------|-------------------------------|
| Hello            | STUDENT                                                       |                |             |                                           |                               |
| \$               | Payment Activity Student & Id Number                          | View Details   | 0           | STUDENT NAME                              |                               |
|                  | Current Balance<br>\$4,321.60 Trans                           | action Details |             | TestAccount1@factsmgt.com                 |                               |
| nent plan        | Make a Paym                                                   | ent            |             | Register to receive text service          | es on your mobile phone.      |
| FALL 2           | 2019                                                          | AMOUNT DUE     |             | Good Bank - 1234                          |                               |
| Payme            | ent Plan (101 105 720) Actions →                              | \$4,321.60     | <b>(2)</b>  | Want to allow a friend or family balance? | y member to pay toward your   |
| 9                | Other Services                                                |                |             | Add an Authorized Party.                  |                               |
| • Sel            | ect Make a payment                                            |                |             |                                           |                               |
| Home             | My Profile Financial Account                                  | s              |             |                                           | Signed in as Student          |
| Ma<br>Stu        | ike A Payment<br>dent & Id Number                             | 1              | Select A Pa | yment 2 Payment Meth                      | od <b>3</b> Receipt           |
| 6                | View Payments in Process                                      |                |             |                                           |                               |
| Sele             | ct a Term to Pay                                              |                |             | V                                         | Nant to designate another pay |
| Fa               | II 2019 - \$4,321.60                                          | V              |             |                                           |                               |
| Paym<br>Fu<br>Ot | tent Options<br>III Term Balance of \$4,321.60<br>ther Amount |                |             |                                           |                               |
| Upco             | ming Payments                                                 |                |             |                                           |                               |
| I                | DUE DATE                                                      | DESCRIPTION    |             | AMOUNT DUE                                | PAYMENT AMO                   |
|                  | 15 Aug 2019 贪                                                 | Payment        |             | \$1,440.54                                | \$ Enter Amou                 |
|                  | 16 Sep 2019 🕃                                                 | Payment        |             | \$1,440.54                                | \$ \$400.00                   |
|                  | 15 Oct 2019 🕃                                                 | Payment        |             | \$1,440.52                                | \$ Enter Amou                 |
|                  |                                                               |                |             |                                           | PAYMENT AMOUN \$400           |
|                  |                                                               |                |             |                                           | T                             |

• Select date you want to make payment towards and type in amount, then select next

• Add new payment method or keep original

| Student & Id Number                                                                                                    |                                                                                                    |                                                                                                    |
|----------------------------------------------------------------------------------------------------|----------------------------------------------------------------------------------------------------|----------------------------------------------------------------------------------------------------|
| Dovmont Mothod                                                                                                    |                                                                                                    | Payment Method Disclosure                                                                                                    |
| Cood Bank and ing in 1924                                                                                                    |                                                                                                    |                                                                                                    |
|                                                                                                    |                                                                                                    | The following processing fees apply:                                                                                                    |
| or Add a New Account                                                                                                    |                                                                                                    | <ul> <li>Debit Card - up to 2.75%</li> </ul>                                                                                                    |
|                                                                                                    |                                                                                                    | Checking or Savings Account - no fee                                                                                                    |
|                                                                                                    |                                                                                                    | Card transactions for Shippensburg University are processed by Nelnet Campus Commerce, USA.                                                                                                    |
| Nelnet Returned Payment Fee Policy                                                                                                    | /                                                                                                    |                                                                                                    |
| Total Amount                                                                                                    |                                                                                                    |                                                                                                    |
| Institution Amount                                                                                                    | \$400.00                                                                                                    |                                                                                                    |
|                                                                                                    |                                                                                                    |                                                                                                    |
|                                                                                                    | Total \$400.00                                                                                                    |                                                                                                    |
|                                                                                                    |                                                                                                    |                                                                                                    |
| A transaction resolut will be cont to:                                                                                                    | TestAccount1@factsmat.com_Add                                                                                                    |                                                                                                    |
| A transaction receipt will be sent to.                                                                                                    | restAccount rightetsingt.com. Add                                                                                                    |                                                                                                    |
| A transaction receipt will be sent to.                                                                                                    |                                                                                                    |                                                                                                    |
| Authorization                                                                                                    | residecount rightering.com. Au                                                                                                    |                                                                                                    |
| A transaction receipt will be sent to.<br>Authorization<br>This payment will affect the payment<br>attempt the scheduled payment or<br>scheduled payment IMMEDIATEL                                                                                                    | ent schedule only if it is successful.<br>In the scheduled date. If this payme<br>Y after receiving the return.                                                                                                    | If this payment returns before the next scheduled payment date, we will<br>nt returns after the next scheduled payment date, we will attempt the                                                                                                    |
| A transaction receipt will be sent to.<br>Authorization<br>This payment will affect the payme<br>attempt the scheduled payment or<br>scheduled payment IMMEDIATEL <sup>1</sup><br>By clicking the Pay Now button, yo<br>account identified above.                                                                                                    | ent schedule only if it is successful.<br>the scheduled date. If this payme<br>Y after receiving the return.<br>bu authorize Nelnet on behalf of Sh                                                                                                    | If this payment returns before the next scheduled payment date, we will<br>nt returns after the next scheduled payment date, we will attempt the<br>ippensburg University to process this payment from the financial                                                     |
| A transaction receipt will be sent to.<br>Authorization<br>This payment will affect the payme<br>attempt the scheduled payment or<br>scheduled payment IMMEDIATEL'<br>By clicking the Pay Now button, yo<br>account identified above.<br>This is an immediate payment a                                                                                                    | ent schedule only if it is successful.<br>a the scheduled date. If this payme<br>Y after receiving the return.<br>bu authorize Nelnet on behalf of Sh<br>nd cannot be canceled.                                                                                                    | If this payment returns before the next scheduled payment date, we will<br>nt returns after the next scheduled payment date, we will attempt the<br>ippensburg University to process this payment from the financial                                                     |
| A transaction receipt will be sent to.<br>Authorization<br>This payment will affect the payme<br>attempt the scheduled payment or<br>scheduled payment IMMEDIATEL'<br>By clicking the Pay Now button, yo<br>account identified above.<br>This is an immediate payment a                                                                                                    | ent schedule only if it is successful.<br>In the scheduled date. If this payme<br>Y after receiving the return.<br>Du authorize Nelnet on behalf of Sh<br>Ind cannot be canceled.<br>Cancel                                                                                                    | If this payment returns before the next scheduled payment date, we will<br>nt returns after the next scheduled payment date, we will attempt the<br>ippensburg University to process this payment from the financial<br>ay \$400.00 Now                                  |
| A transaction receipt will be sent to.<br>Authorization<br>This payment will affect the payme<br>attempt the scheduled payment or<br>scheduled payment IMMEDIATEL'<br>By clicking the Pay Now button, yo<br>account identified above.<br>This is an immediate payment a<br>ase note this is an immediate                                                                                                    | ent schedule only if it is successful.<br>In the scheduled date. If this payme<br>Y after receiving the return.<br>Sou authorize Nelnet on behalf of Sh<br>Ind cannot be canceled.<br>Cancel P<br>Inte payment and cannot b                                                                                                    | If this payment returns before the next scheduled payment date, we will<br>nt returns after the next scheduled payment date, we will attempt the<br>ippensburg University to process this payment from the financial<br>ay \$400.00 Now                                  |
| A transaction receipt will be sent to.<br>Authorization<br>This payment will affect the payme<br>attempt the scheduled payment or<br>scheduled payment IMMEDIATEL'<br>By clicking the Pay Now button, you<br>account identified above.<br>This is an immediate payment a<br>ase note this is an immediate                                                                                                    | ent schedule only if it is successful.<br>In the scheduled date. If this payme<br>Y after receiving the return.<br>Sou authorize Nelnet on behalf of Sh<br>Ind cannot be canceled.<br>Cancel P<br>Inte payment and cannot b                                                                                                    | If this payment returns before the next scheduled payment date, we will<br>nt returns after the next scheduled payment date, we will attempt the<br>ippensburg University to process this payment from the financial<br>ay \$400.00 Now                                  |
| A transaction receipt will be sent to.<br>Authorization<br>This payment will affect the payment attempt the scheduled payment or<br>scheduled payment IMMEDIATEL<br>By clicking the Pay Now button, you<br>account identified above.<br>This is an immediate payment a<br>ase note this is an immediate<br>Verify payment amount,                                                                                     | ent schedule only if it is successful.<br>In the scheduled date. If this payme<br>Y after receiving the return.<br>Du authorize Nelnet on behalf of Sh<br>Ind cannot be canceled.<br>Cancel P<br>Inte payment and cannot be<br>read authorization, and se                                                                            | If this payment returns before the next scheduled payment date, we will<br>nt returns after the next scheduled payment date, we will attempt the<br>ippensburg University to process this payment from the financial<br>ay \$400.00 Now<br>be canceled.                  |
| A transaction receipt will be sent to.<br>Authorization<br>This payment will affect the payme<br>attempt the scheduled payment or<br>scheduled payment IMMEDIATEL'<br>By clicking the Pay Now button, yo<br>account identified above.<br>This is an immediate payment a<br>ase note this is an immediate<br>Verify payment amount,<br>View receipt for payment                                                        | ent schedule only if it is successful.<br>In the scheduled date. If this payme<br>Y after receiving the return.<br>Sou authorize Nelnet on behalf of Sh<br>Ind cannot be canceled.<br>Cancel P<br>Sate payment and cannot be<br>read authorization, and set<br>t                                                                     | If this payment returns before the next scheduled payment date, we will<br>nt returns after the next scheduled payment date, we will attempt the<br>ippensburg University to process this payment from the financial<br>ay \$400.00 Now<br>be canceled.                  |
| A transaction receipt will be sent to.<br>Authorization<br>This payment will affect the payment attempt the scheduled payment or<br>scheduled payment IMMEDIATEL'<br>By clicking the Pay Now button, you<br>account identified above.<br>This is an immediate payment a<br>ase note this is an immediate<br>Verify payment amount,<br>View receipt for payment                                                        | ent schedule only if it is successful.<br>In the scheduled date. If this payme<br>Y after receiving the return.<br>Sou authorize Nelnet on behalf of Sh<br>Ind cannot be canceled.<br>Cancel P<br>Ste payment and cannot be<br>read authorization, and set<br>t                                                                      | If this payment returns before the next scheduled payment date, we will<br>nt returns after the next scheduled payment date, we will attempt the<br>ippensburg University to process this payment from the financial<br>ay \$400.00 Now<br>be canceled.                  |
| A transaction receipt will be sent to.<br>Authorization<br>This payment will affect the payme<br>attempt the scheduled payment or<br>scheduled payment IMMEDIATEL'<br>By clicking the Pay Now button, yo<br>account identified above.<br>This is an immediate payment a<br>ase note this is an immediate<br>Verify payment amount,<br>View receipt for payment<br>Thank                                               | ent schedule only if it is successful.<br>In the scheduled date. If this payme<br>Y after receiving the return.<br>Sou authorize Nelnet on behalf of Sh<br>Ind cannot be canceled.<br>Cancel P<br>Inte payment and cannot be<br>read authorization, and sec<br>t                                                                     | If this payment returns before the next scheduled payment date, we will<br>nt returns after the next scheduled payment date, we will attempt the<br>ippensburg University to process this payment from the financial<br>ay \$400.00 Now<br>be canceled.<br>elect Pay Now |
| A transaction receipt will be sent to.<br>Authorization<br>This payment will affect the payme<br>attempt the scheduled payment or<br>scheduled payment IMMEDIATEL'<br>By clicking the Pay Now button, yo<br>account identified above.<br>This is an immediate payment a<br>ase note this is an immediate<br>Verify payment amount,<br>View receipt for payment<br>Your payment for \$40                               | ent schedule only if it is successful.<br>In the scheduled date. If this payme<br>Y after receiving the return.<br>Sou authorize Nelnet on behalf of Sh<br>Ind cannot be canceled.<br>Cancel P<br>Ste payment and cannot be<br>read authorization, and sec<br>t<br>YOU<br>D0.00 has been authorized a                                | If this payment returns before the next scheduled payment date, we will<br>nt returns after the next scheduled payment date, we will attempt the<br>ippensburg University to process this payment from the financial<br>ay \$400.00 Now<br>be canceled.<br>elect Pay Now |
| A transaction receipt will be sent to.<br>Authorization<br>This payment will affect the payment<br>attempt the scheduled payment or<br>scheduled payment IMMEDIATEL'<br>By clicking the Pay Now button, you<br>account identified above.<br>This is an immediate payment a<br>ase note this is an immediate<br>Verify payment amount,<br>View receipt for payment<br>Your payment for \$44<br>A transaction receipt y | ent schedule only if it is successful.<br>In the scheduled date. If this payme<br>Y after receiving the return.<br>Sou authorize Nelnet on behalf of Sh<br>Ind cannot be canceled.<br>Cancel P<br>Ate payment and cannot be<br>read authorization, and set<br>t<br>YOU<br>00.00 has been authorized a<br>vas sent to TestAccount1@fa | If this payment returns before the next scheduled payment date, we will<br>nt returns after the next scheduled payment date, we will attempt the<br>ippensburg University to process this payment from the financial<br>ay \$400.00 Now<br>be canceled.<br>elect Pay Now |